# Les RDV BL e.magnus RH

# Gestion des organismes de protection sociale

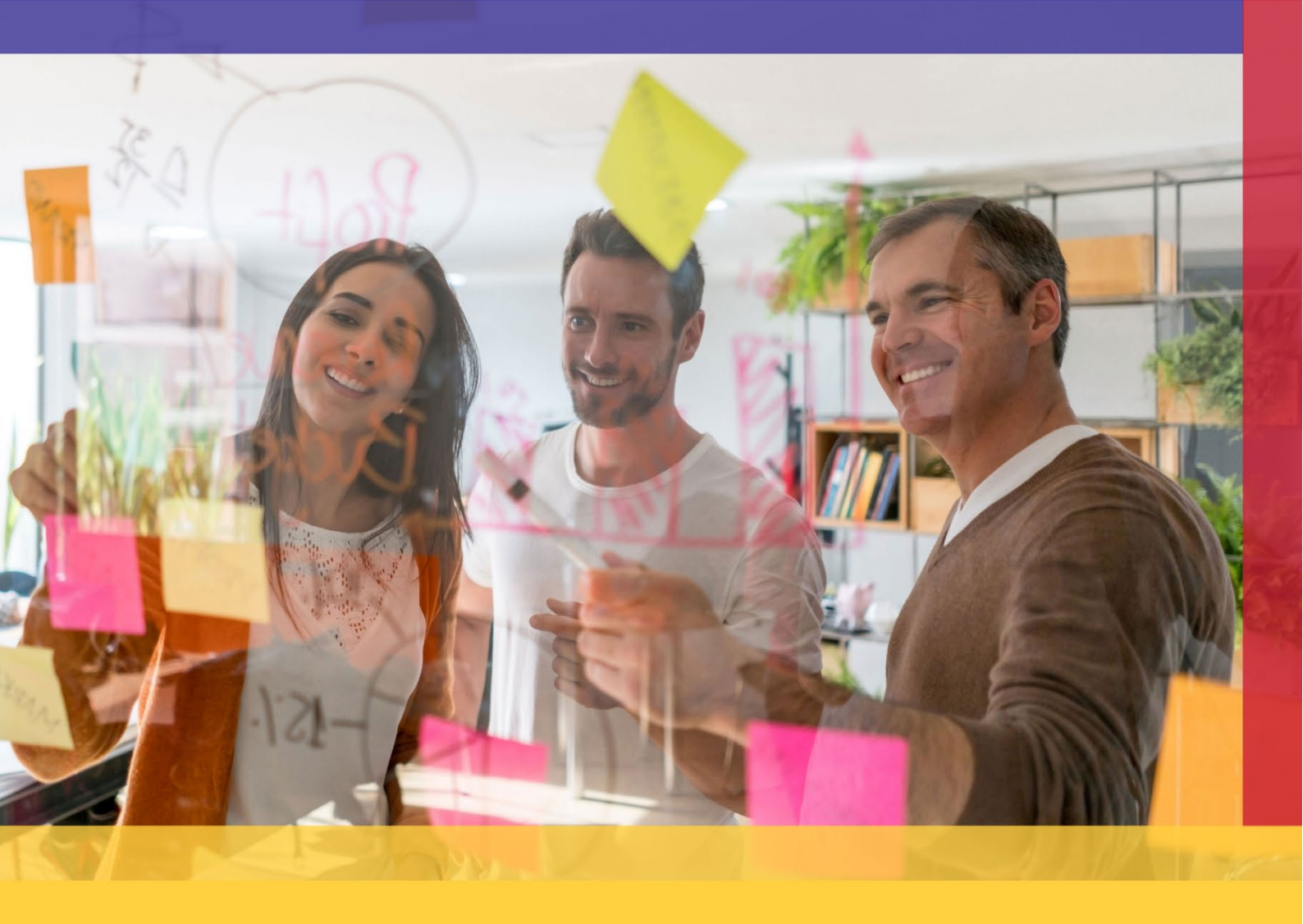

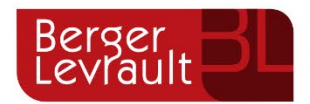

berger-levrault.com

## Table des matières

| 1 ( | Conseils avant de créer une mutuelle             | 3  |
|-----|--------------------------------------------------|----|
| 1.1 | Récupérer la fiche de paramétrage DSN            | 3  |
| 1.2 | Comprendre le paramétrage à effectuer            | 4  |
| 1.3 | Exemples de paramétrages                         | 5  |
| 2 ( | Création et paramétrage de la fiche mutuelle     | 6  |
| 2.1 | Créer une mutuelle                               | 6  |
| 2.2 | Cadre Période de la mutuelle                     | 6  |
| 2.3 | Cadre Identification et calcul                   | 7  |
| 2.4 | Cadre Part salariale et patronale                | 9  |
| 2.5 | Cadre Cotisations                                | 9  |
| 2.6 | Cadre impôt et Mt net social                     | 10 |
| 2.7 | Cadre Périodicité                                | 10 |
| 3 F | Paramétrage du mandatement                       | 11 |
| 3.1 | Etat post-paie                                   | 11 |
| 3.2 | Tiers de comptabilité                            | 11 |
| 4 F | Paramétrage DSN                                  | 12 |
| 4.1 | Déclarer la mutuelle dans la DSN Mensuelle       | 12 |
| 4.2 | Paramétrage DSN                                  | 13 |
| 5 A | Ajouter des adhérents à la mutuelle              | 15 |
| 5.1 | Depuis la fiche mutuelle                         | 15 |
| 5.2 | Depuis la Saisie des variables                   | 16 |
| 6 F | Participation protection sociale employeur       | 17 |
| 6.1 | L'adhésion est gérée par la collectivité         | 17 |
| 6.2 | L'agent adhère directement auprès de l'organisme | 18 |

# 1 Conseils avant de créer une mutuelle

#### 1.1 Récupérer la fiche de paramétrage DSN

Avant de débuter votre paramétrage, il est important de vous munir de la fiche de paramétrage DSN. C'est à partir des informations de cette fiche que vous déterminerez comment créer votre fiche mutuelle ou si besoin en créer plusieurs.

- > Rendez-vous sur le site Net-entreprises.fr puis dans le tableau de bord DSN,
- Dans le cadre Services complémentaires, cliquez sur le menu Accéder aux fiches de paramétrage :

| Services complémentaires                                                                                                    |
|----------------------------------------------------------------------------------------------------|
| Vous pouvez accéder aux services complémentaires proposés par les Organismes de Protection Sociale via les liens<br>suivants : |
| Mandats de prélèvement : Accéder au module de gestion des mandats                                                              |
| Informations utiles : Accédez aux rapports complémentaires pour la gestion RH/paie                                             |
| ▶ URSSAF: Accéder aux Services +                                                                                               |
| ▶ CNAM: Accéder aux BPIJ                                                                                                    |
| Organismes complémentaires : <u>Accéder aux fiches de paramétrage</u>                                                          |
| ▶ MSA : <u>décomptes IJ employeur</u>                                                                                          |

Effectuez une recherche par SIREN ou code organisme. Par défaut, si vous n'indiquez aucun filtre, Net-entreprises affiche la liste des fiches de paramétrage disponibles. Cliquez sur la loupe pour afficher la fiche de paramétrage au format PDF :

| • Fiches de                                                | paramétrage des organismes compléme                                                                                                    | ntaires En savoir                       | ••                                    |                                   |                  |                 | <b>9</b> 3 |
|------------------------------------------------------------|----------------------------------------------------------------------------------------------------|-----------------------------------------|---------------------------------------|-----------------------------------|------------------|-----------------|------------|
| Institutions<br>Liste des fiches                           | de prévoyance, Mutuelles, Sociétés d'Assurances<br>s de paramétrage disponibles <u>&gt; Contrôler vos donn</u>                                          | e<br>nées OC avec DSN FF                | <u></u>                               |                                   |                  |                 |            |
| Recherche par                                              | SIREN : et/ou par code organis                                                                                                    | me :                                    |                                       | R                                 | echerc           | her             |            |
| Abonnem<br>Tiers Déclara<br>préalable avo<br>» pour chacur | ent aux courriels de notification FPOC<br>nts : ATTENTION, pour voir les fiches de parar<br>ir déposé au moins une DSN (test ou réelle, n<br>ne d'elles | nétrage OC de vos<br>ormale ou néant) a | ; entreprises d<br>afin d'initialiser | éclarées, vou:<br>· la relation « | s deve<br>déclar | z au<br>ant – ( | déclaré    |
|                                                            |                                                                                                    |                                         |                                       | Nombre total                      | de fiche         | es trou         | ivées : 1  |
| SIREN                                                      | Raison Sociale                                                                                                    | Nic / Ensemble                          | Organisme                             | Date de<br>création               | XML              | PDF             | Id 🕀       |
| 21/100403                                                  | MAIRIE DE COMP.                                                                                                    |                                         | APREV1                                | 22/10/2020                        | 0                | 0               |            |
|                                                            |                                                                                                    | 1                                       |                                       |                                   |                  |                 |            |

La fiche de paramétrage ressemble à ceci :

| FICHE<br>Vos contrats d'assurances collectiv                                                                                   | DE PA                                                | RAME<br>lémentaire                    | TRAGE<br>santé, pré               | E DSN<br>woyance, re                             | etraite sup                                | plémentaire                                                        |
|----------------------------------------------------------------------------------------------------|------------------------------------------------------|---------------------------------------|-----------------------------------|--------------------------------------------------|--------------------------------------------|--------------------------------------------------------------------|
| Identification de l'entreprise                                                                                                 |                                                      |                                       | ganisme et c                      | ontacts                                          |                                            |                                                                    |
| Raison sociale : MAIRIE DE                                                                                                    |                                                      | Orga                                  | anisme émet                       | teur: APRE                                       | V1 MUTUEL                                  | LE PREVIFRANCE                                                     |
| SIREN                                                                                                    |                                                      | Nom<br>Ema<br>Télé                    | n du gestionn<br>nil :<br>phone : | aire : Mutue<br>service<br>05.67.                | lle Previfran<br>e.entreprises<br>76.19.99 | ce<br>s@previfrance.fr                                             |
|                                                                                                    |                                                      |                                       |                                   |                                                  |                                            |                                                                    |
| Fiche de paramétrage                                                                                                    |                                                      |                                       |                                   |                                                  |                                            |                                                                    |
| N° d'identifiant de la fiche : 201022155256                                                                                    | Fiche émi                                            | ise le : 22/1                         | 0/2020 à 15.                      | 56.07                                            |                                            |                                                                    |
| Liste des contrats souscrits par votre entreprise / établissement :<br>Cotisations individuelles :                             |                                                      |                                       |                                   |                                                  |                                            |                                                                    |
| Début et<br>fin de<br>validité<br>S21.600 15.002 S21.600 15.003 S21.600.15.001<br>S21.600 20.001 S21.600 20.008 S21.600.55.003 | Code<br>option<br>\$21.600.70.004<br>\$21.600.73.002 | Code<br>population<br>\$21.600.70.005 | Périodicité<br>paiement           | Type de<br>base ou<br>forfait<br>\$21.600.79.001 | Montant<br>et / ou<br>Taux                 | Désignation (libellés contrat / option /<br>population / assiette) |
| 1 01/01/2020 APREV1 00.1010                                                                                                    | 00100                                                | 13E                                   | Trimestriel                       | 10                                               | 2,0500 %                                   | MAIRIE<br>ENSEMBLE<br>Salaire brut prévoyance                      |

### 1.2 Comprendre le paramétrage à effectuer

Quelques règles à retenir :

- S'il y a plusieurs références contrat, alors il y aura autant de fiches mutuelles que de références contrat.
- S'il y a plusieurs codes option avec des taux différents, alors il faudra créer autant de fiches mutuelles qu'il n'y a de taux différents.
- S'il y a 2 codes option avec des taux identiques, il faut s'interroger : Un agent peut-il adhérer à plusieurs options ?
  - Oui, alors il faut créer 2 fiches mutuelles.
  - Non, alors une seule fiche mutuelle suffit.

## 1.3 Exemples de paramétrages

#### Exemple 1

|                      | Mutu           | elle Prévifra      | ince                    |                   |  |
|----------------------|----------------|--------------------|-------------------------|-------------------|--|
| Référence<br>contrat | Code<br>option | Code<br>population | Type de<br>base/forfait | Montant /<br>Taux |  |
| CONTI                | MAXT           | τιτυ               | Taux                    | 20%               |  |
| CONTI                | MAXC           | CONTR              | Taux                    | 20%               |  |
| CONTI                | MINT           | TITU               | Taux                    | 10%               |  |
| CONTI                | MINC           | CONTR              | Taux                    | 10%               |  |
|                      |                |                    |                         |                   |  |

Dans le contrat souscrit, il y a une option avec une couverture maximale et une option avec une couverture minimale. L'agent doit choisir entre les deux.

Dans le cas présent, il y a deux taux différents, il faut donc créer 2 mutuelles.

| 2              |                                                                    |                                                                                                    |                                                                                                    |                                                                                                    |                                                                                                    |                                                                                                    |                                                                                                    |
|----------------|--------------------------------------------------------------------|----------------------------------------------------------------------------------------------------|----------------------------------------------------------------------------------------------------|----------------------------------------------------------------------------------------------------|----------------------------------------------------------------------------------------------------|----------------------------------------------------------------------------------------------------|----------------------------------------------------------------------------------------------------|
| Mutue          | elle Allianc                                                       | e                                                                                                    |                                                                                                    |                                                                                                    |                                                                                                    |                                                                                                    |                                                                                                    |
| Code<br>option | Code<br>population                                                 | Type de<br>base/forfait                                                                                                    | Montant /<br>Taux                                                                                                    |                                                                                                    |                                                                                                    | Mutuelle                                                                                                    | Mutue                                                                                                    |
| BASE_T         | τιτυ                                                               | Taux                                                                                                    | 10%                                                                                                    |                                                                                                    |                                                                                                    | BASE                                                                                                    | SUI                                                                                                    |
| BASE_C         | CONTR                                                              | Taux                                                                                                    | 10%                                                                                                    |                                                                                                    |                                                                                                    | Option BASE                                                                                                    | Option Sl                                                                                                    |
| SUP_T          | τιτυ                                                               | Taux                                                                                                    | 10%                                                                                                    |                                                                                                    |                                                                                                    | Taux 10 %                                                                                                    | Taux 10 9                                                                                                    |
| SUP_C          | CONTR                                                              | Taux                                                                                                    | 10%                                                                                                    |                                                                                                    |                                                                                                    |                                                                                                    |                                                                                                    |
|                | 2<br>Mutue<br>Code<br>option<br>BASE_T<br>BASE_C<br>SUP_T<br>SUP_C | Mutuelle Alliance       Code<br>option     Code<br>population       BASE_T     TITU       BASE_C     CONTR       SUP_T     TITU       SUP_C     CONTR | Mutuelle AllianceCode<br>optionCode<br>populationType de<br>base/forfaitBASE_TTITUTauxBASE_CCONTRTauxSUP_TTITUTauxSUP_CCONTRTaux | Mutuelle Alliance         Code population       Type de base/torfait       Montant / Taux         BASE_T       TITU       Taux       10%         BASE_C       CONTR       Taux       10%         SUP_T       TITU       Taux       10%         SUP_C       CONTR       Taux       10% | Mutuelle AllianceCode<br>optionCode<br>populationType de<br>base/forfaitMontant /<br>TauxBASE_TTITUTaux10%BASE_CCONTRTaux10%SUP_TTITUTaux10%SUP_CCONTRTaux10% | Mutuelle Alliance         Code option       Type de base/forfait       Montant / Taux         BASE_T       TITU       Taux       10%         BASE_C       CONTR       Taux       10%         SUP_T       TITU       Taux       10%         SUP_C       CONTR       Taux       10% | Mutuelle Alliance         Code option       Code base/forfait       Montant / Taux         BASE_T       TITU       Taux       10%         BASE_C       CONTR       Taux       10%         SUP_T       TITU       Taux       10%         SUP_C       CONTR       Taux       10% |

Dans ce deuxième exemple, le contrat est le même, les taux sont tous identiques. En revanche, un agent peux opter pour 2 options. L'option de base et une option supplémentaire afin d'étendre sa couverture. Il faut donc créer 2 mutuelles aussi.

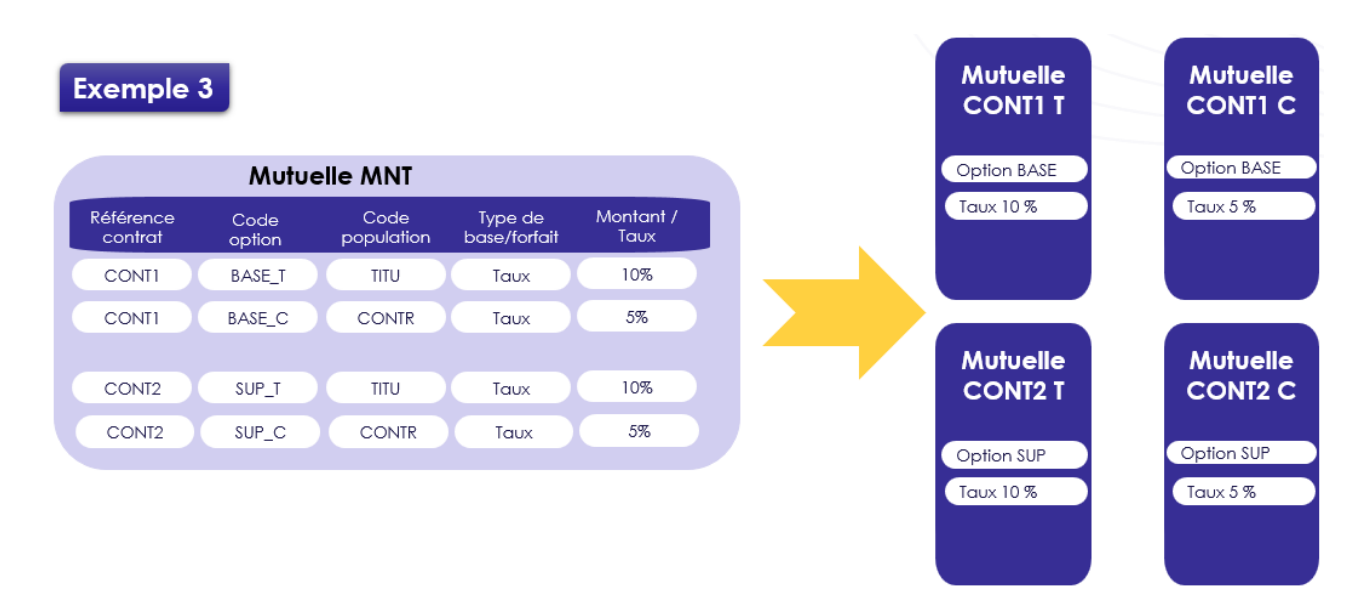

Dans ce dernier exemple, il y a 2 références contrat, ce qui nous oblige à créer au moins 2 mutuelles. Et, pour chacune de ces références contrat, il y a deux taux différents, il faudra donc créer une mutuelle par référence contrat et par taux, soit 4 mutuelles!

#### 2 Création et paramétrage de la fiche mutuelle

#### 2.1 Créer une mutuelle

Organisation et données cadre Données de paie menu Mutuelles et retraites

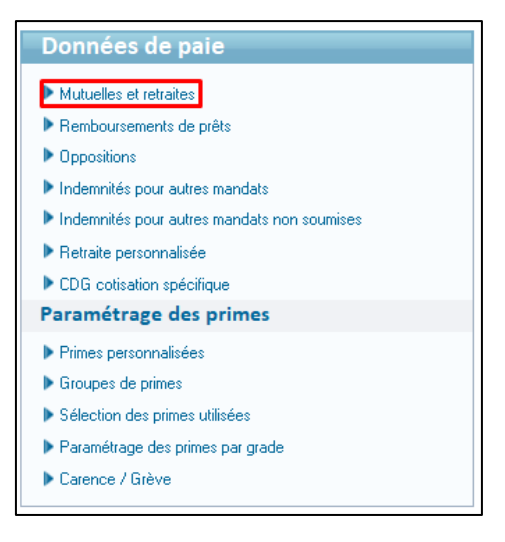

Cliquez sur le bouton **Créer** en haut à droite de votre écran.

#### 2.2 Cadre Période de la mutuelle

- Sélectionnez la date d'application de votre future mutuelle. Le progiciel propose la date de début du dernier mois de paie ouvert.
- Indiquez une date de fin dans « à » si votre mutuelle a une date de fin.
- Le bouton **Permanent** permet d'y affecter une durée illimitée.

| Précédente     Appliquer de     Image: Construction of the sector of the sector | Période            |          |              |   |           |
|----------------------------------------------------------------------------------------------------|--------------------|----------|--------------|---|-----------|
| <u>Suivante</u> à                                                                                                    | <u>P</u> récédente | Nouvelle | Appliquer de |   | Permanent |
|                                                                                                    | <u>S</u> uivante   |          | à            | • |           |

#### 2.3 Cadre Identification et calcul

Sélectionnez le **Type d'organisme** Mutuelle.

| - Identification         |     |                         |          |   |
|--------------------------|-----|-------------------------|----------|---|
| Type d'organisme         | М   | V Mutuelle              | Titre    | * |
| Désignation              | М   | Mutuelle                | Proratis | é |
|                          | R   | Retraite supplémentaire |          |   |
| Mode de calcul           | С   | CGOS                    | ~        |   |
|                          | P   | PREFON                  |          |   |
| - Inclure dans la base d | elo | Retraite complémentaire |          |   |

Indiquez le nom de l'organisme dans la zone **Désignation**.

|   | Identification et calo | ul            |       |             |
|---|------------------------|---------------|-------|-------------|
| Г | - Identification       |               |       |             |
|   | Type d'organisme       | M V Mutuelle  | Titre | ~           |
|   | Désignation            | MUTUELLE PAIE |       | 🗹 Proratisé |
|   | Mode de calcul         | Montant saisi |       | ~           |
|   |                        |               |       |             |

Sélectionnez **le mode de calcul** de voter mutuelle dans la liste déroulante.

| Identification et calcul  |                                                   |                      |
|---------------------------|---------------------------------------------------|----------------------|
| Identification            |                                                   |                      |
| Type d'organisme          | M Vituelle Titre                                  | $\sim$               |
| Désignation               | MUTUELLE PAIE                                     | Proratisé            |
| Mode de calcul            | Montant saisi 🗸                                   | ]                    |
|                           | % de la base Sécurité Sociale sur totalité        | ]                    |
| - Inclure dans la base de | % de la tranche A                                 |                      |
|                           | % de la tranche B                                 |                      |
| Le supplément familia     | % du brut                                         | 100.000 %            |
| Le SFT reversé            | % du plafond Sécurité Sociale                     | ent trait indiciaire |
|                           | % du traitement de base                           | che erarer marchane  |
| La nouvelle bonificatio   | % salaire base+prime infor.+prime perso. 14 et 15 |                      |
| Parts salariale et patro  | Montant saisi                                     |                      |

Plusieurs modes de calcul sont proposés par le logiciel :

- % de la base sécurité sociale sur totalité,
- > % de la tranche A,
- % de la tranche B,
- % du plafond Sécurité Sociale,
- > % du brut,
- % du plafond Sécurité Sociale,
- % du traitement de base,
- Retraite complémentaire CGOS patronale (uniquement si le Type d'organisme est Retraite supplémentaire),
- Montant saisi : ce dernier mode de calcul ne fait pas appel à une base à laquelle est appliquée un taux salarial et/ou patronal.

E Le cadre **Inclure dans la base de calcul** n'est actif que si le mode de calcul % du traitement de base a été retenu.

- Précisez **la base de calcul** selon votre choix.
- Si vous choisissez comme mode de calcul % du traitement de base, cette option fait apparaître le cadre « Inclure dans la base de calcul ».

| Inclure dans la base de calcul                                  |                        |
|-----------------------------------------------------------------|------------------------|
| Le supplément familial de traitement Les heures supplémentaires | Les primes 100.000 % 🚑 |
| La nouvelle bonification indiciaire                             | Ind hausse CSG         |
| L'indemnité de résidence                                        |                        |

- Vous devez cocher les cases concernées pour indiquer la prise en compte éventuelle des éléments les suivants :
  - Le supplément familial de traitement
  - L'indemnité de résidence
  - La bonification indiciaire
  - Les heures supplémentaires
  - o Les heures complémentaires
  - Les primes

 Si vous cochez la case Les primes afin de prendre en compte uniquement certaines primes dans le calcul de l'assiette de votre mutuelle, il est donc possible de les sélectionner en utilisant le bouton

|                                     | _                              |                                |
|-------------------------------------|--------------------------------|--------------------------------|
| Le supplément familial de traitemer | t 🗌 Les heures supplémentaires | 🗹 Les primes 🛛 100.000 % 🚅     |
| Le SFT reversé                      | Les heures complémentaires     | Le complément trait, indiciair |
| La nouvelle bonification indiciaire | L'indemnité de résidence       |                                |

Vous devez faire passer les primes de l'écran Primes non sélectionnées à Primes sélectionnées, en cliquant sur le bouton
 et sur le bouton Enregistrer.

| rimes non sélectionnées                                                                                                    | Primes sélectionnées                                                                                   |  |
|----------------------------------------------------------------------------------------------------|----------------------------------------------------------------------------------------------------|--|
| Allocation de formation<br>» Astreinte hors filière technique                                                                                                    | Complément des préfectures fil. sociale     Forfait mobilités durables     ICRETE Transillaure conjuny |  |
| Astreinte non sounds a consatori<br>Astreinte praticien hospitalier<br>Complément des préfectures fil. administrative<br>Complément des préfectures fil. sportive |                                                                                                    |  |
| Complément des préfectures fil. technique<br>Complément différentiel<br>Complément RTT                                                                            | •                                                                                                    |  |
| Formation<br>Garde                                                                                                    | •                                                                                                    |  |
| IFTS Administrateurs<br>IFTS enseignement filière sociale                                                                                                    |                                                                                                    |  |
| IFTS et suiét <sup>o</sup> spéciales parcs et jardins                                                                                                    |                                                                                                    |  |

#### 2.4 Cadre Part salariale et patronale

Si le contrat indique un taux patronal et un taux salarial, vous devez cocher Taux pat./ Taux sal et saisir les taux dans les cases prévues à cet effet.

| Parts salariale et pa | tronale     |                                       |
|-----------------------|-------------|---------------------------------------|
| Taux pat.             | / Taux sal. | 🔿 Taux global / dont Montant patronal |
| Taux salarial         | 1.000       | Taux patronal 2.000                   |

Si le contrat indique que les agents soumis à un taux global avec une participation employeur, vous devez cocher Taux global/ dont Montant patronal et saisir les taux dans les cases prévues à cet effet

| Parts salariale et | t patronale      |                                           | _ |
|--------------------|------------------|-------------------------------------------|---|
| 🔿 Taux j           | pat. / Taux sal. | Taux global / dont Montant patronal       |   |
| Taux global        | 1.000 %          | dont Montant patronal 2.000 € □ Proratisé |   |

Il est possible de proratiser le montant de la participation patronale pour les agents travaillant à temps partiel : pour cela, saisissez le montant patronal et cochez la case Proratisé

Si l'organisme applique un montant ou un taux différent pour la majorité des adhérents, laissez les zones Montant ou Taux à 0 et complétez ces zones sur les fiches d'adhésion de chaque agent.

#### 2.5 Cadre Cotisations

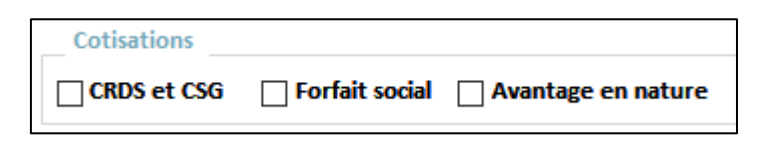

Si le contrat l'indique, vous pouvez cocher :

- CRDS et CSG pour tenir compte d'une éventuelle part patronale de l'organisme dans la base de calcul de la CRDS sur le bulletin des agents qui adhèrent à cet organisme (cas des Prévoyances),
- Forfait social pour indiquer que celle-ci est soumise au forfait social,
- Avantage en nature si la part patronale de la mutuelle est considérée comme un avantage en nature.

## 2.6 Cadre impôt et Mt net social

Si la mutuelle ou prévoyance est imposée par la collectivité, alors elle est considérée comme obligatoire. Si l'agent a le choix d'adhérer ou non, alors elle est facultative (non obligatoire). Dans le doute, vous devez consulter le contrat que vous avez souscrit auprès de l'organisme afin d'obtenir le paramétrage à effectuer sur la fiche de la mutuelle.

| Impôts                   |             |
|--------------------------|-------------|
| Part patronale imposable | Obligatoire |

Si le contrat l'indique, vous pouvez cocher :

- **Part patronale imposable** si votre mutuelle est imposable
- Obligatoire : cette case n'apparait que pour les mutuelles (Type d'organisme "M"). Si la case est cochée alors votre application calcule la base de l'élément de salaire "prélèvement à la source" (impôt sur le revenu) en déduisant le montants salarial (ainsi que les rappels) et en ajoutant le montant patronal (ainsi que les rappels).

Lors du passage de la mise à jour 15.10 ou lors de la création d'une nouvelle mutuelle, le paramétrage du montant net social est initialisé automatiquement :

- Si la case Obligatoire est cochée, alors Part Salariale est cochée par défaut (déduite du MNS), et la Part patronale est décochée (sans impact sur le MNS).
- Si la case Obligatoire est décochée, alors la Part salariale est décochée par défaut (sans impact sur le MNS), et la Part patronale est cochée (ajoutée au MNS)

#### Fonctionnement :

| Cadre <b>Impôts</b>     | Cadre <b>Mt</b>            | net social                 | Calcul                                                                         |  |
|-------------------------|----------------------------|----------------------------|--------------------------------------------------------------------------------|--|
| case <b>Obligatoire</b> | case <b>Part salariale</b> | case <b>Part patronale</b> | Calcul                                                                         |  |
| Décochée                | Décochée                   | Cochée                     | La part salariale est sans impact La part patronale est ajoutée au MNS.        |  |
| Cochée                  | Cochée                     | Décochée                   | La part salariale est déduite et la part patronale est sans impact sur le MNS. |  |

Des précisions sont apportées sur le calcul du montant net social dans le guide prévu à cet effet, disponible sur l'Espace clients.

#### 2.7 Cadre Périodicité

- Le logiciel coche par défaut tous les mois de l'année.
- Décochez les mois pour lesquels vous souhaitez que la mutuelle ne soit pas calculée.

## 3 Paramétrage du mandatement

### 3.1 Etat post-paie

Organisation et données cadre Données de paie menu Etats post-paie

Il est possible, dans l'Etat post-paie de la mutuelle, de paramétrer la périodicité de mandatement : Mensuel, trimestriel, etc.

Il convient également de renseigner le champ **Organisme de cotisation** correctement en respectant cette règle :

Chaque caisse présente dans Etat post paie qui a le même code organisme et la même référence contrat doit être rattaché au même organisme de cotisation.

La zone **Numéro de cotisant** permet de renseigner un numéro d'affiliation qui sera repris dans le champ **Objet** du mandat généré.

#### 3.2 Tiers de comptabilité

Accès : bloc Organisation et données cadre Données de mandatement, menu Tiers de comptabilité / Organisme de cotisation

Dans ce menu, il convient de paramétrer l'alias qui figure sur le **Tiers** dans votre solution de gestion des finances.

Il est important que l'alias soit strictement identique à celui qui est paramétré sur le Tiers dans le logiciel de comptabilité afin que la procédure de mandatement s'effectue correctement.

## 4 Paramétrage DSN

#### 4.1 Déclarer la mutuelle dans la DSN Mensuelle

• Accès : bureau métier Outils et configuration, bloc Démarrage DSN, menu Paramétrage

#### Accédez au menu Identification des mutuelles et retraites supplémentaires :

| Accueil |                      | Outils et Config. 🗙 📉 Paramétrage 🔀                                                         |
|---------|----------------------|---------------------------------------------------------------------------------------------|
|         |                      |                                                                                             |
|         |                      |                                                                                             |
|         |                      |                                                                                             |
|         |                      |                                                                                             |
|         |                      |                                                                                             |
|         | Clique               | z sur les différentes étapes ci-dessous pour accéder à la saisie des informations :         |
|         |                      |                                                                                             |
|         | $\sim$               | Gestion des émetteurs                                                                       |
|         | $\sim$               | Agents - Rattrapage des contrats                                                            |
|         | <ul> <li></li> </ul> | Paramétrage des organismes de cotisation                                                    |
|         |                      | Identification des mutuelles et retraites supplémentaires                                   |
|         |                      | Paramétrage des mutuelles et retraites                                                      |
|         |                      | Paramétrage des éléments de salaire (primes, rémunérations, autres éléments de revenu brut) |
|         |                      | Affiliation prévoyance - Paramétrage des adhérents                                          |
|         |                      |                                                                                             |
|         |                      |                                                                                             |
|         |                      |                                                                                             |

> Pour la mutuelle concernée, cochez la case **Déclarée** :

| CAREL C                            | CAREL                                |      |
|------------------------------------|--------------------------------------|------|
| FONDEL                             |                                      |      |
| i oni ce                           | ONPEL                                |      |
| MNT ne plus utiliser N             | MNT ne plus utiliser                 |      |
| Mutuelle - Option 1 N              | Mutuelle - Option 1                  | Sec. |
| Mutuelle facultative N             | Autuelle facultative                 |      |
| Mutuelle facultative part sal co N | Nutuelle facultative part sal cochee |      |
| Mutuelle montant saisi N           | Autuelle montant saisi               |      |
| Mutuelle obligatoire N             | Autuelle obligatoire                 |      |
| PREFON P                           | PREFON                               |      |

#### 4.2 Paramétrage DSN

• Accès : bureau métier Outils et configuration, bloc Démarrage DSN, menu Paramétrage

Accédez au menu Paramétrage des mutuelles et retraites :

|              | Outils et Config. 🗙 🦰 Paramétrage 🗙                                                         |
|--------------|---------------------------------------------------------------------------------------------|
|              |                                                                                             |
|              |                                                                                             |
|              |                                                                                             |
|              |                                                                                             |
|              |                                                                                             |
| Clique       | z sur les différentes étapes ci-dessous pour accéder à la saisie des informations :         |
|              |                                                                                             |
| _            |                                                                                             |
| $\sim$       | Gestion des émetteurs                                                                       |
| $\checkmark$ | Agents - Rattrapage des contrats                                                            |
| $\sim$       | Paramétrage des organismes de cotisation                                                    |
|              | Identification des mutuelles et retraites supplémentaires                                   |
|              | Paramétrage des mutuelles et retraites                                                      |
|              | Paramétrage des éléments de salaire forimes, rémunérations, autres éléments de revenu brut) |
|              |                                                                                             |
|              | Affiliation prévoyance - Paramétrage des adhérents                                          |
|              | Cliquez                                                                                     |

Sélectionnez votre mutuelle dans la liste déroulante :

| Mutuelle - Option 1                                       |                                                                                      |                                                                 |
|-----------------------------------------------------------|--------------------------------------------------------------------------------------|-----------------------------------------------------------------|
|                                                           |                                                                                      |                                                                 |
|                                                           |                                                                                      |                                                                 |
|                                                           |                                                                                      |                                                                 |
| Code composant de base assu                               | jettie                                                                               | ~                                                               |
|                                                           |                                                                                      |                                                                 |
|                                                           |                                                                                      |                                                                 |
|                                                           |                                                                                      |                                                                 |
|                                                           |                                                                                      |                                                                 |
|                                                           |                                                                                      |                                                                 |
|                                                           |                                                                                      |                                                                 |
| Collectivitá                                              | Etablicsoment                                                                        | Déférence Cou - Code Organis - Code Délégat                     |
| Collectivité                                              | Etablissement Mairie de Berger-Levrault                                              | Référence Cor      Code Organis      Code Délégati              |
| Collectivité<br>BERGER-LEVRAULT<br>BL MSS                 | Etablissement     Mairie de Berger-Levrault     FHPAD FPH                            | ▼ Référence Cor ▼ Code Organis ▼ Code Délégati ▼                |
| Collectivité<br>BERGER-LEVRAULT<br>BL MSS<br>PETITE VILLE | Etablissement     Mairie de Berger-Levrault     EHPAD FPH     MAIRIE DE PETITE VILLE | ✓ Référence Cor → Code Organis → Code Délégati →                |
| Collectivité<br>BERGER-LEVRAULT<br>BL MSS<br>PETITE VILLE | Etablissement     Mairie de Berger-Levrault     EHPAD FPH     MAIRIE DE PETITE VILLE | ▼ Référence Cor ▼ Code Organis ▼ Code Délégati ▼                |
| Collectivité<br>BERGER-LEVRAULT<br>BL MSS<br>PETITE VILLE | Etablissement     Mairie de Berger-Levrault     EHPAD FPH     MAIRIE DE PETITE VILLE | ▼ Référence Cor ▼ Code Organis ▼ Code Délégati ▼                |
| Collectivité<br>BERGER-LEVRAULT<br>BL MSS<br>PETITE VILLE | Etablissement     Mairie de Berger-Levrault     EHPAD FPH     MAIRIE DE PETITE VILLE | ✓ Référence Cor      ✓ Code Organis      ✓ Code Délégati        |
| Collectivité<br>BERGER-LEVRAULT<br>BL MSS<br>PETITE VILLE | Etablissement     Mairie de Berger-Levrault     EHPAD FPH     MAIRIE DE PETITE VILLE | ▼ Référence Cor ▼ Code Organis ▼ Code Délégati ▼                |
| Collectivité<br>BERGER-LEVRAULT<br>BL MSS<br>PETITE VILLE | Etablissement     Mairie de Berger-Levrault     EHPAD FPH     MAIRIE DE PETITE VILLE | v Référence Cor      v Code Organis      v Code Délégati      v |
| Collectivité<br>BERGER-LEVRAULT<br>BL MSS<br>PETITE VILLE | Etablissement     Mairie de Berger-Levrault     EHPAD FPH     MAIRIE DE PETITE VILLE | ✓ Référence Cor      ✓ Code Organis      ✓ Code Délégati        |

Sélectionnez le Code composant de base assujettie adéquat en fonction de votre fiche de paramétrage puis complétez les informations relatives à la Référence Contrat, au Code organisme et code Délégataire (optionnel).

Pour le Code composant de base assujettie, il est probable que la fiche de paramétrage ne vous précise que le code alors que votre progiciel affiche uniquement la désignation. Vous pouvez vous appuyer sur la table de correspondance ci-après:

| Table          | e de correspondance : Type de composant de base assujettie |
|----------------|------------------------------------------------------------|
| Code composant | Désignation du type de composant                           |
| 10             | Salaire brut Prévoyance                                    |
| 11             | Tranche A Prévoyance                                       |
| 12             | Tranche 2 Prévoyance                                       |
| 13             | Tranche B Prévoyance                                       |
| 14             | Tranche C Prévoyance                                       |
| 15             | Tranche D Prévoyance                                       |
| 16             | Tranche D1 Prévoyance                                      |
| 17             | Base spécifique Prévoyance                                 |
| 18             | Base forfaitaire Prévoyance                                |
| 19             | Base fictive Prévoyance reconstituée                       |
| 20             | Montant forfaitaire Prévoyance                             |
| 21             | Montant Prévoyance libre ou exceptionnel                   |
| 22             | Tranche 2 Unifiée Prévoyance                               |

## 5 Ajouter des adhérents à la mutuelle

#### 5.1 Depuis la fiche mutuelle

• Accès : bloc Organisation et données cadre Données de paie menu Mutuelles et retraites bouton Liste des adhérents

| Période Périodicité                                                                              |  |
|--------------------------------------------------------------------------------------------------|--|
| Précédente Appliquer de 🚺 juillet 2022 🕨                                                         |  |
| Suivante Permanent Février                                                                       |  |
| a V Mars                                                                                         |  |
| Identification et calcul                                                                         |  |
| Identification                                                                                   |  |
| lype d'organisme M V Mutuelle Titre V Juin                                                       |  |
| Désignation MUTUELLE PAIE                                                                        |  |
| Mode de calcul % de la base Sécurité Sociale sur totalité v                                      |  |
| Inclure dans la base de cakul                                                                    |  |
| Le supplément familial de traitement Les heures supplémentaires Les primes 100.000 % 🗿 🔽 Octobre |  |
| Le SFT reversé Les heures complémentaires Le complément trait, indiciaire Novembre               |  |
| La nouvelle bonification indiciaire L'indemnité de résidence 🔽 Décembre                          |  |
| Parts salariale et patronale                                                                     |  |
| ○ Taux pat. / Taux sal.                                                                          |  |
| Taux global 1.000 % dont Montant patronal 2.000 € □ Proratisé                                    |  |
| Cotisations Impôts                                                                               |  |
| CRDS et CSG Forfait social Avantage en nature Part patronale imposable Obligatoire               |  |
|                                                                                                  |  |

Cliquez sur le bouton **Liste des Adhérents** en haut à droite de votre écran.

Cliquez sur le bouton créer afin d'ajouter les agents concernés par la mutuelle.

La liste de vos agents apparait.

- Sélectionnez l'agent, et validez.
- Quittez avec le bouton

Bien que le bouton **Sélectionner tous** soit accessible, nous vous recommandons de sélectionner vos agents un par un afin de créer leur adhésion.

#### 5.2 Depuis la Saisie des variables

• Accès : bloc Cycle de paie, menu Saisie individuelle des variables mensuelles, bouton Mutuelle

| BERGER-LEVRAULT, M<br>Profil Indiciaire Fon                                                                              | lairie de Berger-Levrault, S<br>ction Publique, Collaborat                             | ervices Généraux<br>eur de cabinet Fonction Di                                                                                                    | recteur de cabinet                                                                            | Position                                                                                                    | <b>Train</b><br>Détaché                                                                      |
|----------------------------------------------------------------------------------------------------|----------------------------------------------------------------------------------------|----------------------------------------------------------------------------------------------------|-----------------------------------------------------------------------------------------------|----------------------------------------------------------------------------------------------------|----------------------------------------------------------------------------------------------|
| gent payé ce mois                                                                                                    | Primes Co                                                                              | otisations Généralite                                                                                                    | s Ventilat                                                                                    | ions Absences                                                                                                    | Mutuelle Prof                                                                                |
| Activité<br>Horaire Hebdo<br>Taux horaire<br>Pourcentage du SMI<br>Jours à payer<br>Particularité<br>Indice de référence | agent<br>Dans le mois : pé<br>Période pré<br>35.00<br>c 30<br>c 30<br>c 20ne Résidence | riode du 01/07/2022<br>cédente Péix<br>Demi-traitement<br>Sans traitement<br>Grèves (ou autres abs.<br>0 Jours<br>0 1/2 J.<br>0 Heures<br>V Autorisées | au 31/07/2022<br>de suivante<br>0<br>0<br>0<br>0<br>0<br>0<br>0<br>0<br>0<br>0<br>0<br>0<br>0 | juillet 2022           <= 14         > 14           0         0         0           6s         0         0           oscillation         0         0           site         0         0         0 | Carence<br>Jours 0<br>Date 0<br>Congés aidant<br>0<br>Rectifier salaire<br>Rectifier salaire |

- Cliquez sur le bouton créer en haut à droite de votre écran
- Sélectionnez la mutuelle que vous souhaitez

| Liste des mutuelles                               |         |
|---------------------------------------------------|---------|
| Sélectionner la mutuelle à créer pour cet agent : | ?       |
| Mutuelle<br>MNT<br>MUTUELLE PAIE                  |         |
| Ok                                                | Annuler |

Cliquez sur **OK** une fois la mutuelle choisie et quittez avec le bouton

## 6 Participation protection sociale employeur

#### 6.1 L'adhésion est gérée par la collectivité

L'aide en ligne de votre progiciel est très complète pour ce point.

Depuis l'accueil de votre progiciel, dans le cadre **Documentation**, cliquez sur le menu **Questions/Réponses** :

| Ressources Accueil                                  |                                                                                             | Berger                                                                                                    |
|-----------------------------------------------------|---------------------------------------------------------------------------------------------|----------------------------------------------------------------------------------------------------|
| Accueil                                             | bale cloturee, BERGER-LEVRAULT, Marrie de Berger-Levrauit.                                  | (ð Quitter                                                                                                    |
| Agent                                               | Cycle de paie                                                                               | e Informations ess                                                                                                    |
| Dossiers des agents     Edition des listes agents   | Ouventue / Cólture du mois de paie Gention des rapports                                     | 25/10/24 Evolution du SAIIC au Jar.<br>novembre 2024                                                                                                    |
| Edition et transfert de l'état du personnel         | Saisie des éléments de paie                                                                 | 25/09/24 Mise à disposition de la version                                                                                                    |
| Calcul du brut à partir du net                      | Gestion des Taux du prélévement à la source     Sainsi induvidante des vasiables mensurites | 18/06/24 Exolution du Versement mobilité<br>Bu lat juillet 2024                                                                                                    |
| Organisation et données                             | Saisie tabulaire : des heures supplémentaires et complémentaires                            | V 014/06/24 DSN: Zoom sur vos dates.                                                                                                    |
| Outils et configuration                             | ∂ Bulletins                                                                                 | 31/05/24 DSN: Retour metter     UR AND DIMMSOD2.                                                                                                    |
| Statistiques                                        | Calcul des bulletins     Edition des bulletins                                              | Documentation ?                                                                                                    |
| Gestion des visites médicales                       |                                                                                             |                                                                                                    |
| Carrière                                            | une de controle : des nets a payer                                                          | Questions/Réponses                                                                                                    |
| Absence                                             | Etats mensuels                                                                              | ▶ Réglementation                                                                                                    |
| Préparation N4DS                                    | Livre de paie     Etats des caisses                                                         | Guides Kouveautés de la venión I                                                                                                    |
|                                                     | Déclarations de colstations : Bordeneau URSSAF                                              | Favoris                                                                                                    |
| RSU                                                 | Transferts                                                                                  | RLAPI                                                                                                    |
| FPT : Export<br>FPH : Etitors d'aide au remplissage | Dématrialization des builetins     Transfert et contrôle des mandats en comptabilité        | Espace client Manus Buchtmanns Buchtmanns Bu |
| Autres charges de personnel                         | Transfer et convide HUPPAYFA     D.S.N. DSN Mensuelle                                       | Barger-Lextronit control to<br>Barger-Lextronit<br>Connexité                                                                                                    |
|                                                     | Déclaration PASRAU                                                                          | Boutique Berzen-Levrault                                                                                                    |

Dans la barre de recherche, tapez « participation protection sociale » et vous obtiendrez directement l'aide sur le sujet :

| Berger<br>Levrault                         | ticipation protection sociale                                                                                                    |  |  |  |  |
|--------------------------------------------|----------------------------------------------------------------------------------------------------|--|--|--|--|
| Nouveautés 15.50 Guides et Questions/Répon | ses La paie des agents Les déclarations La carrière des agents La gestion du temps de travail L'ergonomie Outils d'assistance                                                                 |  |  |  |  |
| Participation des col                      | La paie des agents > Questions/réponses > Cotisations et retenues > Procédures > Mutuelles >                                                                                                  |  |  |  |  |
| Enregistrer les adhésio                    | 3                                                                                                    |  |  |  |  |
| Changer les éléments                       | Participation des collectivités au financement de la protection sociale complémentaire des agents                                                                                             |  |  |  |  |
| Modifier l'adhésion d'u                    |                                                                                                    |  |  |  |  |
| Annuler l'adhésion à u                     | Contexte                                                                                                    |  |  |  |  |
| Suspendre l'adhésion                       | A partie de agrembre 2017, les collectivités territoriales et leurs établissements publics pouvent participes au figagement de la protection sociale complémentaire de leurs                  |  |  |  |  |
| Obtenir un état des ad                     | A para de enverniere 2012, les conectantes et reuris etablissements publics peuvent participer au mancement de la protection sociale complementaire de leuris<br>agents.                      |  |  |  |  |
| Clôturer une mutuelle                      | u<br>La mala de estado de la caticipación está forá estado de la caticipación de Vermales que está des una és disentences de Verma de un deversa de Verma de un deversa de la caticipación de |  |  |  |  |
| Indiquer un taux Accidents d               | Le mode de calcul de la participation est nxe par deliberation. La participation de remployeur peut ette versee directement à lagent du  a loganisme.                                         |  |  |  |  |
| Verser la cotisation addition              | Références réglementaires :                                                                                                    |  |  |  |  |
| Enregistrer la cotisation au C             |                                                                                                    |  |  |  |  |
| Appliquer la réduction de cot              | <ul> <li>Décret n° 2011-1474 du 8 novembre 2011.</li> </ul>                                                                                                    |  |  |  |  |
| Appliquer l'écrêtement des c               | La circulaire de la DGCL nº RDFB1220789C du 25 mai 2012.                                                                                                    |  |  |  |  |
| Enregistrer la cotisation PRE              | Depuis le mois de septembre 2015, le site de l'URSSAF précise les cotisations assises sur la participation patronale à la cotisation sociale complémentaire dans la fonction                  |  |  |  |  |
| Affecter une retraite person               | publique territoriale.                                                                                                    |  |  |  |  |
| Mettre en place la RAFP : Ret              | Sur le site de l'URSSAF : https://www.urssaf.fr/portail/home/administration-et-collectivite-t/calculer-vos-cotisations/les-contributions-patronales-san.html 🗗.                               |  |  |  |  |
| Mettre en place des exonéra                |                                                                                                    |  |  |  |  |

#### 6.2 L'agent adhère directement auprès de l'organisme

Lorsqu'un agent souscrit une mutuelle (le prélèvement est effectué directement sur le compte de l'agent par la mutuelle) et que la collectivité décide de verser une participation à l'agent, elle est alors automatiquement considérée comme un avantage en nature.

• Accès : bloc Cycle de paie, menu Saisie individuelle des variables mensuelles, onglet Salaire, bouton Rectifier salaire

Créez un élément Avantage en nature / protection sociale et indiquez le montant de la participation dans la zone Montant salarial :

| Appliquer de              | ◀ décembre 2023 ▶ à ◀              |                  | Permanent |
|---------------------------|------------------------------------|------------------|-----------|
| Elément de salaire        | Avantage en nature / protection so | ciale v          |           |
| Libellé sur le bulletin   | Avantage en nature / protection so | ciale            |           |
| Base 0.00                 | Taux salarial                      | Montant salarial |           |
| Cet élément de salaire n' | apparaîtra pas sur le bulletin.    |                  |           |

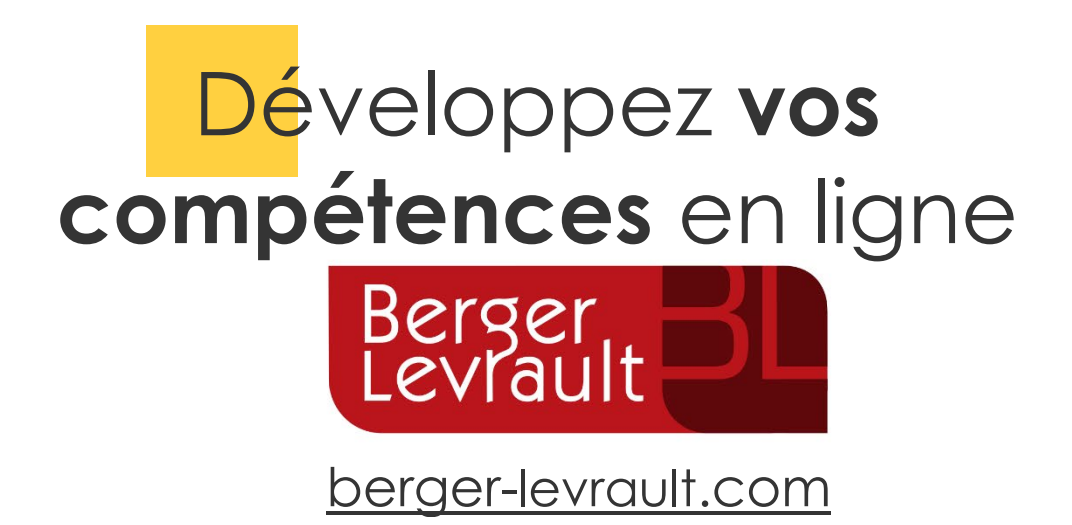

© Berger-Levrault 2024 - SA au capital de 12 614 510,44 € Locataire gérant Novaprove, Expertiz Santé et Medialis. RCS Nanterre 755 800 646 - Siège social : 892 rue Yves Kermen - 92100 Boulogne-Billancourt - France

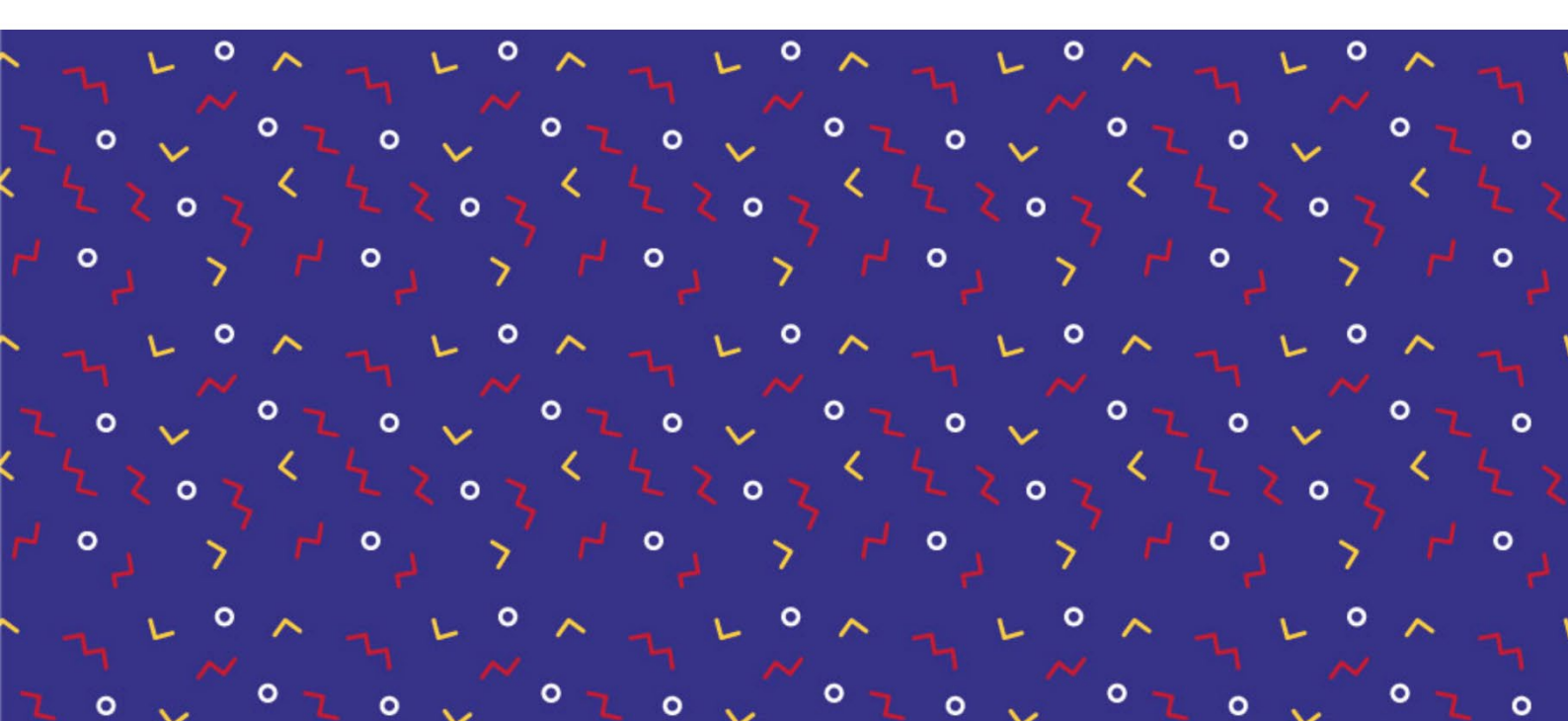